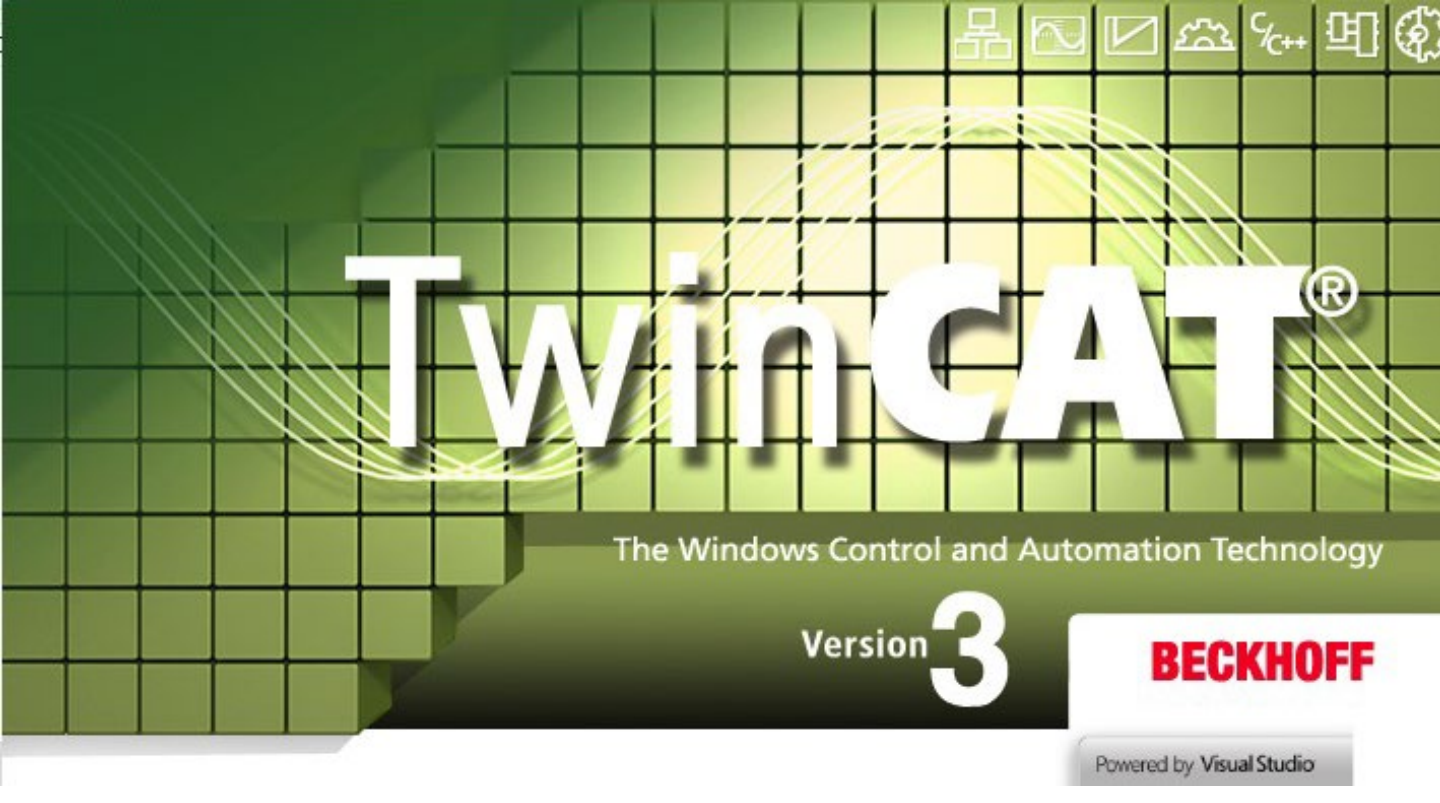

# TwinCAT 3 ダウンロード手順書

### 2021年4月作成

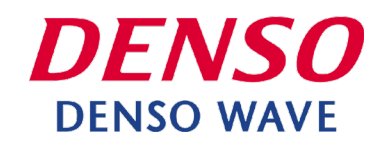

1.本ソフトウェアをダウンロードするには、Beckhoff Automationのユーザアカウント登録が必要です。

<u>https://www.beckhoff.com/ja-jp/</u>にアクセスします。

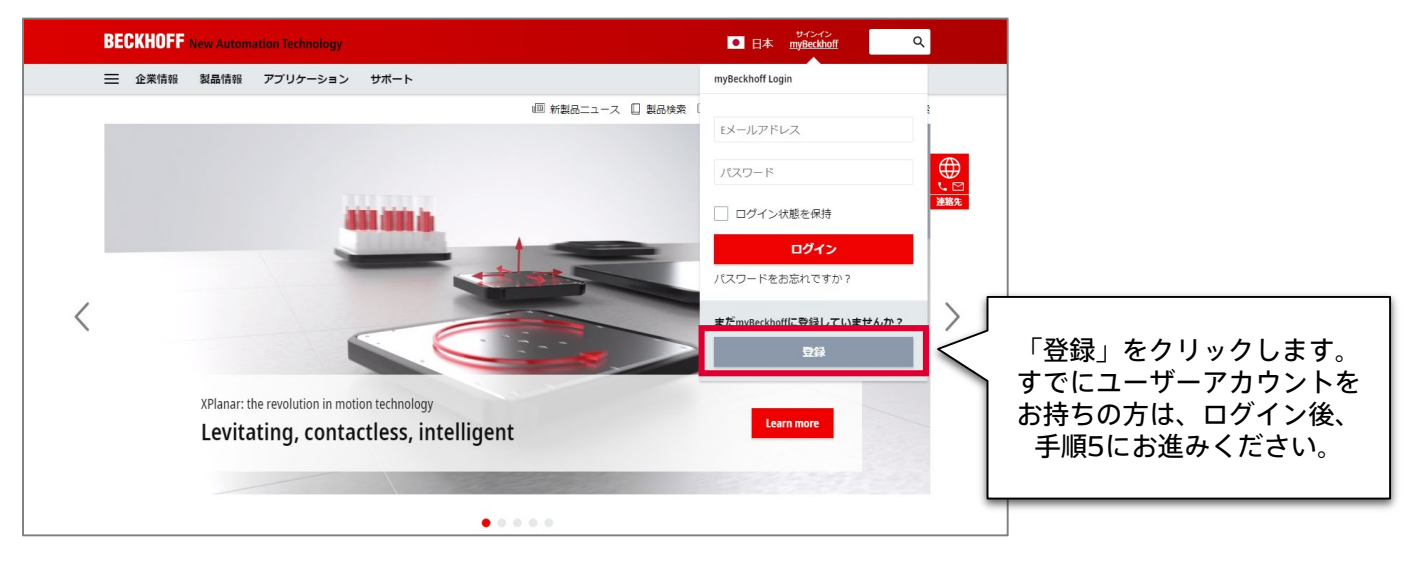

2. 必要事項を入力し、「送信」をクリックします。

| BECKHOFF New Automation Technology                                                                                                   | <ul> <li>■ 日本 m</li> </ul>                             | サインイン<br>yBeckhoff Q |               |         |
|----------------------------------------------------------------------------------------------------|--------------------------------------------------------|----------------------|---------------|---------|
| ━ 企業情報 製品情報 アプリケーション サポート                                                                                                    |                                                        |                      |               |         |
| G > myBeckhoff - 登録 回 新製品ニュース                                                                                                    | <ul> <li>製品検索</li> <li>Beckhoff Information</li> </ul> | System 🗘 ダウンロード検索    | 8             |         |
| 新規ユーザーアカウントの作成<br>ユーザーアカウントを作成するには、データを入力した後にアカウントを有効化する必要があります。有効パ<br>す。                                                            | 化するとアカウントからご希望のデー                                      | ☆<br>-タをダウンロードできま    | ●<br>し<br>連絡先 |         |
| (*)必須項目<br>+>安-24 /#:#27                                                                                                    |                                                        |                      |               |         |
| <b>敬称</b><br>受点                                                                                                    |                                                        | į                    | 必要事項          | 頁を入力します |
| 3 (2)前)・                                                                                                    |                                                        |                      |               |         |
| 備考                                                                                                    |                                                        |                      |               |         |
| デー <b>タブライパ</b> シー・<br>ペッコフオートメーションのデー <mark>タブライパシーポリシー</mark> に同意します。<br>Beckhoff Automationが私の個人データを使用して、電話、郵便、またはEメールで私に連絡する場合が3 | あることに同意します。                                            |                      |               |         |
| Beckhoff Automationが私の個人データをmyBeckhoffボータルに保存し、処理する場合があることに同意に<br>送信                                                                 | します。                                                   |                      | 入力後           | 、送信します  |
|                                                                                                    |                                                        |                      |               |         |

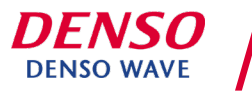

3. 自動返信メールが届きます。メール内の「myBeckhoffを有効化する」をクリックします。

| BECKHOFF New Automation Technology                                                                                                 |                                 |
|----------------------------------------------------------------------------------------------------|---------------------------------|
| myBeckhoflにご登録いただきありがとうございます。<br>ユーザーアカウントを有効化するには、次のリンクをクリックしてください。<br>myBeckhoffを有効化する<br>有効化した後、すべてのmyBeckhoffの機能が使用できるようになります。 | 「myBeckhoffを有効化す<br>る」をクリックします。 |
| お客様情報                                                                                                    |                                 |

4. Beckhoff AutomationのWEBに遷移します。情報を入力し、ログインします。

| BECKHOFF New Automation Technology                          | • E                                                                          | 日本 <sup>サインイン</sup> Q                    |
|-------------------------------------------------------------|------------------------------------------------------------------------------|------------------------------------------|
| 💳 企業情報 製品情報 アプリケーション サポート                                   |                                                                              |                                          |
| 品 > myBeckhoff - ログイン                                       | 🎟 新製品ニュース 🔲 製品検索 🕕 BeckhoffInt                                               | nformation System 🗘 ダウンロード検索             |
| ログイン                                                        |                                                                              | *                                        |
| <b>ユーザーアカウントを有効化</b><br>ユーザーアカウントが正常に有効化され、ログインできるようになりました。 | <b>既存のお客様</b><br>(*)必須項目<br>メールアドレス*<br>パスワード・<br>ログイン状態を保持<br>パスワードをお忘れですか? | 「メールアドレス」「パスワード」を<br>入力し、「ログイン」をクリックします。 |

### 5. 下記URLにアクセスします。

https://www.beckhoff.com/ja-jp/products/automation/twincat/te1xxx-twincat-3engineering/te1000.html

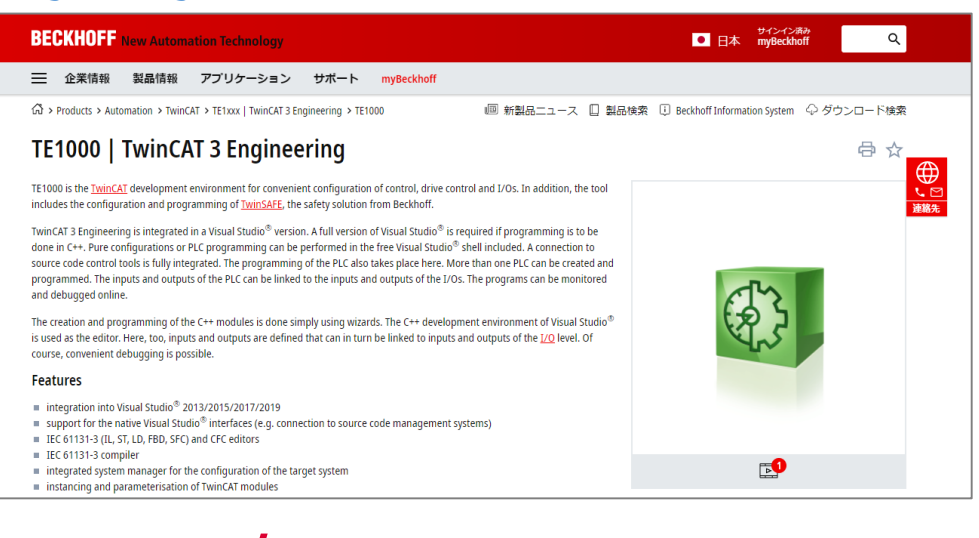

DENSO WAVE

How to install XAE / Sep. 2020 © DENSO WAVE INCORPORATED All RightsReserved.

クレキオ

6. ページ下部「Product information」で、「Documentation & Downloads」をクリッ

| Product information        |                             | 「4」で<br>  後紀を                            |
|----------------------------|-----------------------------|------------------------------------------|
| Technical Data Ordering    | Information                 |                                          |
| Documentation & Downloads  | Beckhoff Information System |                                          |
| Additional Products        |                             |                                          |
| Hadrenonan i rodateto      |                             |                                          |
| haddona i roddeo           |                             | 「Documentation & Downloads」を             |
| Technical data             | TE1000                      | 「Documentation & Downloads」を<br>クリックします  |
| Technical data<br>Required | <b>TE1000</b><br>TC1000     | 「Documentation & Downloads」を<br>クリックします。 |

#### 7.「Software and tools」をクリックし、「Downloads」をクリックします。 表示された中から、ダウンロードするバージョンの「↓ZIP」をクリックします。

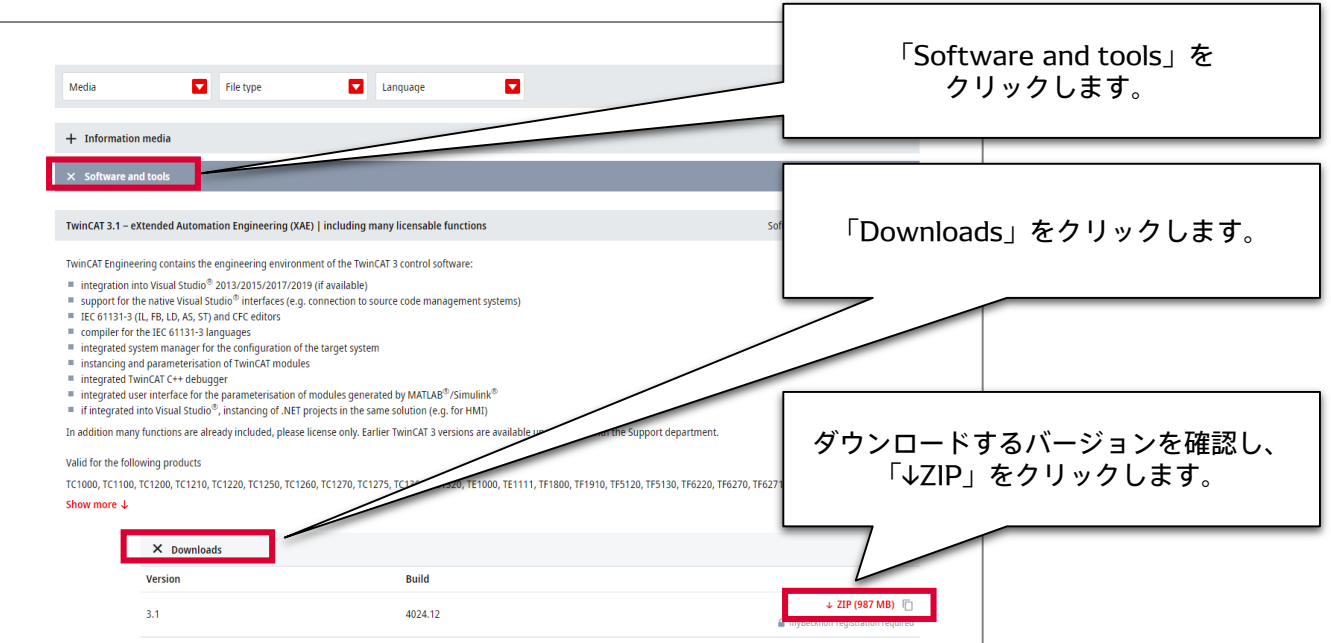

### 8. 表示されたポップアップの、「Stasrt download」をクリックします。

| 製品が選択されていません                                                                                          | 「Start download」をクリックしま |
|----------------------------------------------------------------------------------------------------|-------------------------|
| TwinCAT 3.1 – eXtended Automation Engineering (XAE)   including many licensable functions 3.1.4024.12 |                         |
|                                                                                                    |                         |
|                                                                                                    |                         |
|                                                                                                    | F6701, T1               |
|                                                                                                    |                         |
| Start download Add further downloads                                                                  |                         |
|                                                                                                    | - ZIP (98               |

© DENSO WAVE INCORPORATED All RightsReserved.

**DENSO WAVE** 

### 9.ダウンロードしたい製品名をクリックします。

| BECKHOFF New Automation Technology                                                                              | ■ 日本 my®eddolf  一 Q                                                                                     |              |
|----------------------------------------------------------------------------------------------------|----------------------------------------------------------------------------------------------------|--------------|
| 😑 企業情報 製品情報 アプリケーション サオ                                                                                         | ボート myBeckhoff                                                                                          |              |
| ☆ ゝmyBeckhoff ゝソフトウェアダウンロード                                                                                     | 🌆 新製品ニュース 🔲 製品検索 🕕 Beckhoff Information System $\Diamond$ ダウンロード検索                                      |              |
| ソフトウェア ダウンロード                                                                                                   |                                                                                                    |              |
| <b>お客様の情報</b><br>While converting TwinCAT3.0 projects into the TwinCAT3.1 unexp                                 | pected Negations and Edge Detection can occur in FBD/LD. Please check your application after the クリックしま | こい製品を<br>ます。 |
|                                                                                                    |                                                                                                    |              |
| 製品が選択されていません                                                                                                    |                                                                                                    |              |
| 製品が出現されていません<br>TwinCAT 3.1 - eXtended Automation Engineering (XAE)   includir<br>ダウンロード履歴                      | ng many licensable functions 3.1.4024.12                                                                |              |
| 20日か当択されていません<br>TwinCAT 3.1 - eXtended Automation Engineering (XAE)   includin<br>グウンロード履歴<br>検索 日付 イ          | ng many licensable functions 3.1.4024.12<br>並べ替え順序 v                                                    |              |
| 24回が当択されていません<br>TwinCAT 3.1 - eXtended Automation Engineering (XAE)   includin<br>ダウンロード履歴<br>検索 日付 v<br>軽沢内容: | ng many licensable functions 3.1.4024.12<br>並べ替え順序 ~<br>すべてのフィルター値をリセット 編果:0                            |              |

### 10. ダウンロードが開始されます。

| BECKHOFF New Automation Technology                                                                            | ■ 日本 myBeckhoff                                                                       |
|----------------------------------------------------------------------------------------------------|---------------------------------------------------------------------------------------|
| ── 企業情報 製品情報 アプリケーション サポート myBeckhoff                                                                         |                                                                                       |
| ☆ > my8eckhoff > ソフトウェアダウンロード                                                                                 | I 新製品ニュース Ⅱ 製品検索 Ⅰ Beckhoff Information System ◇ ダウンロード検索                             |
| ソフトウェア ダウンロード                                                                                                 | × ⊕                                                                                   |
| <b>お客様の情報</b><br>While converting TwinCAT3.0 projects into the TwinCAT3.1 unexpected Negations and Edge Deter | tion can occur in FBD/LD. Please check your application after the conversion process. |
| 製品が選択されていません                                                                                                  |                                                                                       |
| TwinCAT 3.1 – eXtended Automation Engineering (XAE)   including many licensable functions 3.1                 | .4024.12                                                                              |
|                                                                                                    |                                                                                       |
|                                                                                                    |                                                                                       |
| ダウンロード履歴                                                                                                    |                                                                                       |
| TC31-Full-Setup.3.1zip                                                                                        | ومرتقف ا                                                                              |

### 11. ダウンロード完了後、Zipファイルを解凍し、フォルダ内のソフトウェアを起動します。

| 📕   📝 📑 🖛   TC31-Full-Setup.3.1.4024.10                                                                                                    | - 🗆 🗙                                                                                                    |       |
|----------------------------------------------------------------------------------------------------|----------------------------------------------------------------------------------------------------|-------|
| ファイル ホーム 共有 表示                                                                                                    | ^ ()                                                                                                    | )     |
| オート     オート     オート     オート     オート     オート     オート     オート     オート     オート     オート     オート     オート     オート     オート     オート     オート     オート     オート     オート     オート     オート     オート     オート     オート     オート     オート     オート | 小     小     小< |       |
| ← → ~ ↑ , PC >                                                                                                    | TC31-Full-Setup.3.1.4024.10                                                                                                    |       |
|                                                                                                    | へ 更新日時 種類 サイズ<br>JLL-Setup.3.1.4024.10.exe 0220/05/04.15:02 アプリアーション 1,040,378 KB                                                                                                    |       |
|                                                                                                    | ファイル解凍後、「TC31-Full-Setup~」をクリックして                                                                                                    | てください |
|                                                                                                    |                                                                                                    |       |
| <b>DENSO</b><br>DENSO WAVE                                                                                                    | How to install XAE / Sep. 2020<br>© DENSO WAVE INCORPORATED All RightsReserved.                                                                                                    |       |

### 12. TwinCAT3をインストールします。

H TwinCAT 3 - Version 3.1.4024.10 - Setup

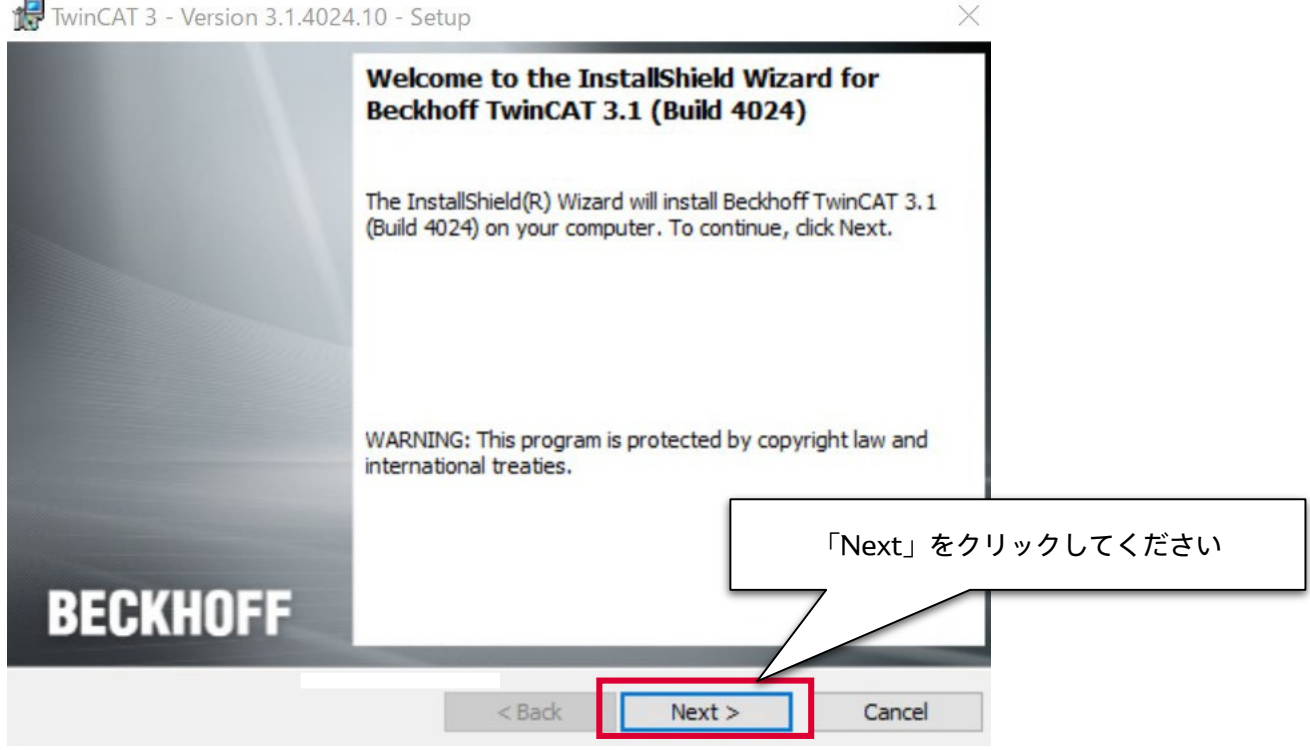

#### 13. ライセンス規約に同意し、次に進みます。

| 🛃 Twi | inCAT 3 - Version 3.1.4024.10 - Setup                                                                                                    | $\times$ | ]                           |
|-------|----------------------------------------------------------------------------------------------------|----------|-----------------------------|
| Lice  | ease read the following license agreement carefully.                                                                                                    | F        |                             |
| § 1   | Scope of this Agreement                                                                                                    | ^        |                             |
| (1)   | Licensor has agreed with Licensee to grant Licensee a license to use<br>and exploit the software set out in the License Certificate ("Licensed<br>Software") subject to the terms and conditions of this Software License<br>Agreement ("Agreement"). |          |                             |
| (2)   | Licensor shall also grant Licensee access to user documentation for<br>the Licensed Software ("Licensed Documentation"). The Licensed<br>Software and the Licensed Documentation are jointly referred to as                                           |          |                             |
| ●Ia   | "Licensed Material". Anv data (e.g. files. data 「ライセンスst<br>accept the terms in the license agreement 「Next」                                                                                                    | 現約<br>をク | に同意します」を選択し、<br>フ リックしてください |
|       | o not accept the terms in the license agreement                                                                                                    |          |                             |
|       | < Back Next > Cancel                                                                                                    |          |                             |

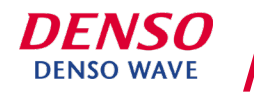

## 14.「第3者のソフトウェアがインストールされることを理解し、ライセンス規約に同意します」を選択し、次に進みます。

| ord Party Software                                                                                                    |                                                               | BECKHOFF                                                                                                    |
|----------------------------------------------------------------------------------------------------|---------------------------------------------------------------|----------------------------------------------------------------------------------------------------|
| winCAT can use 3rd Party So                                                                                                    | oftware:                                                      |                                                                                                    |
| 3rd Party Software:                                                                                                    | License:                                                      | Used by TwinCAT component:                                                                                                    |
| Git for Windows Minimal                                                                                                    | GPL License                                                   | TwinCAT Multiuser                                                                                                    |
| o you want to install the sof                                                                                                    | tware?                                                        |                                                                                                    |
| <ul> <li>&gt;&gt;&gt;&gt;&gt;&gt;&gt;&gt;&gt;&gt;&gt;&gt;&gt;&gt;&gt;&gt;&gt;&gt;&gt;&gt;&gt;&gt;&gt;&gt;&gt;&gt;&gt;&gt;&gt;&gt;&gt;&gt;</li></ul> | tware?<br>license agreement. 3rd<br>s of the license agreem   | d Party Software will be installed.<br>Jent. 3rd Party Software will not be installed.                                               |
| Do you want to install the sof<br>I accept the terms of the<br>I do not accept the terms                                                            | tware?<br>: license agreement. 3rd<br>s of the license agreem | d Party Software will be installed.<br>nent. 3rd Party Software will not be installed.<br>「ライセンス契約書に同意します」を選択し、<br>「Next」をクリックしてください |
| Do you want to install the sof<br>I accept the terms of the<br>I do not accept the terms<br>itallShield                                             | tware?<br>license agreement. 3rd<br>s of the license agreem   | d Party Software will be installed.<br>Nent. 3rd Party Software will not be installed.<br>「ライセンス契約書に同意します」を選択し、<br>「Next」をクリックしてください |

### 15. セットアップの種類「Complete」を選択し、次に進みます。

| 🛃 TwinCAT 3 - V             | ersion 3.1.4024.10 - Setup X                                                                                  |
|-----------------------------|----------------------------------------------------------------------------------------------------|
| Setup Type<br>Choose the se | tup type that best suits your needs.                                                                          |
| Please select a             | setup type.                                                                                                   |
| Complete                    | All program features will be installed. (Requires the most disk<br>space.)                                    |
| Custom                      | Choose which program features you want installed and wh<br>will be installed. Recommended for advanced users. |
|                             | 「Complete」を選択し、「Next」をクリックしてください                                                                              |
| InstallShield ———           | < Back Next > Cancel                                                                                          |

#### 16. TwinCAT 3のインストールを開始します。 「Install」 をクリックしてください。

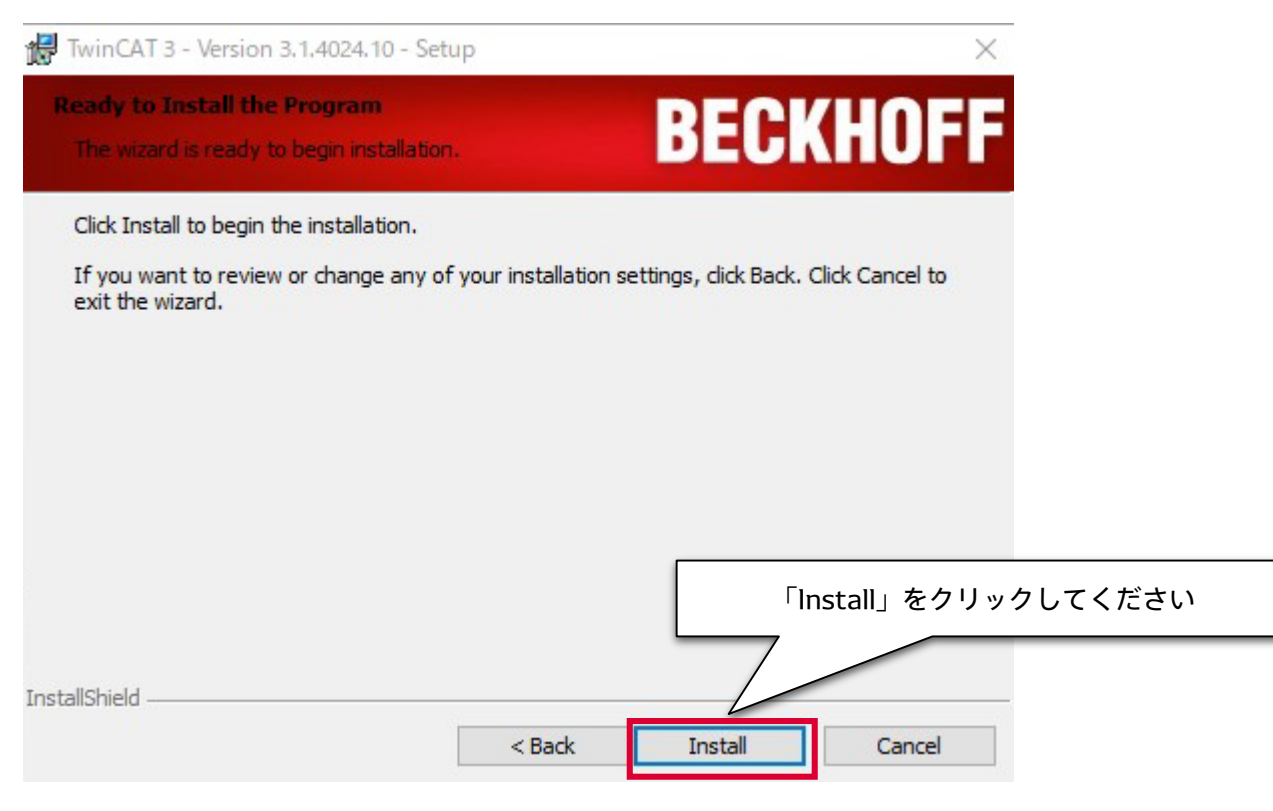

### 17. インストール完了後、PCを再起動します。

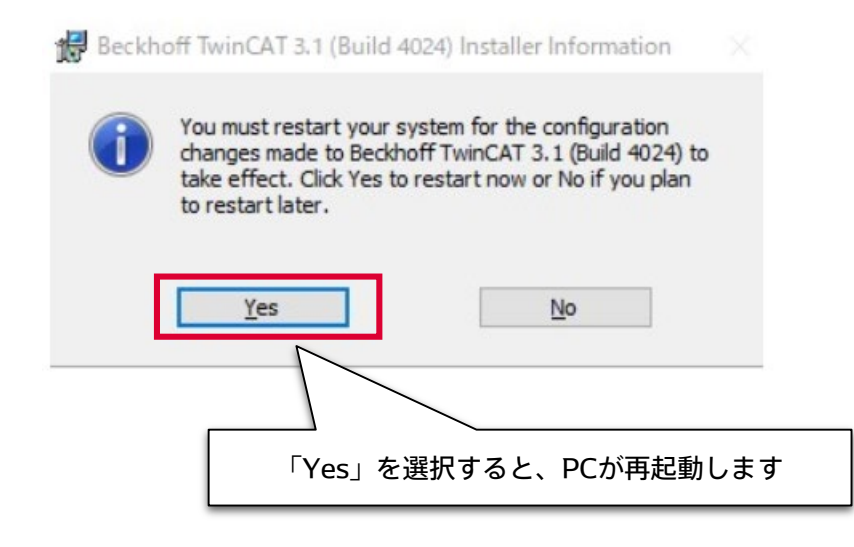

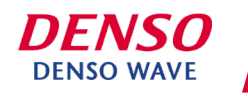

18. 再起動後、「TwinCAT XAE Shell」がインストールされていることを確認してください。 下図の起動画面が表示されたら、ダウンロード完了です。

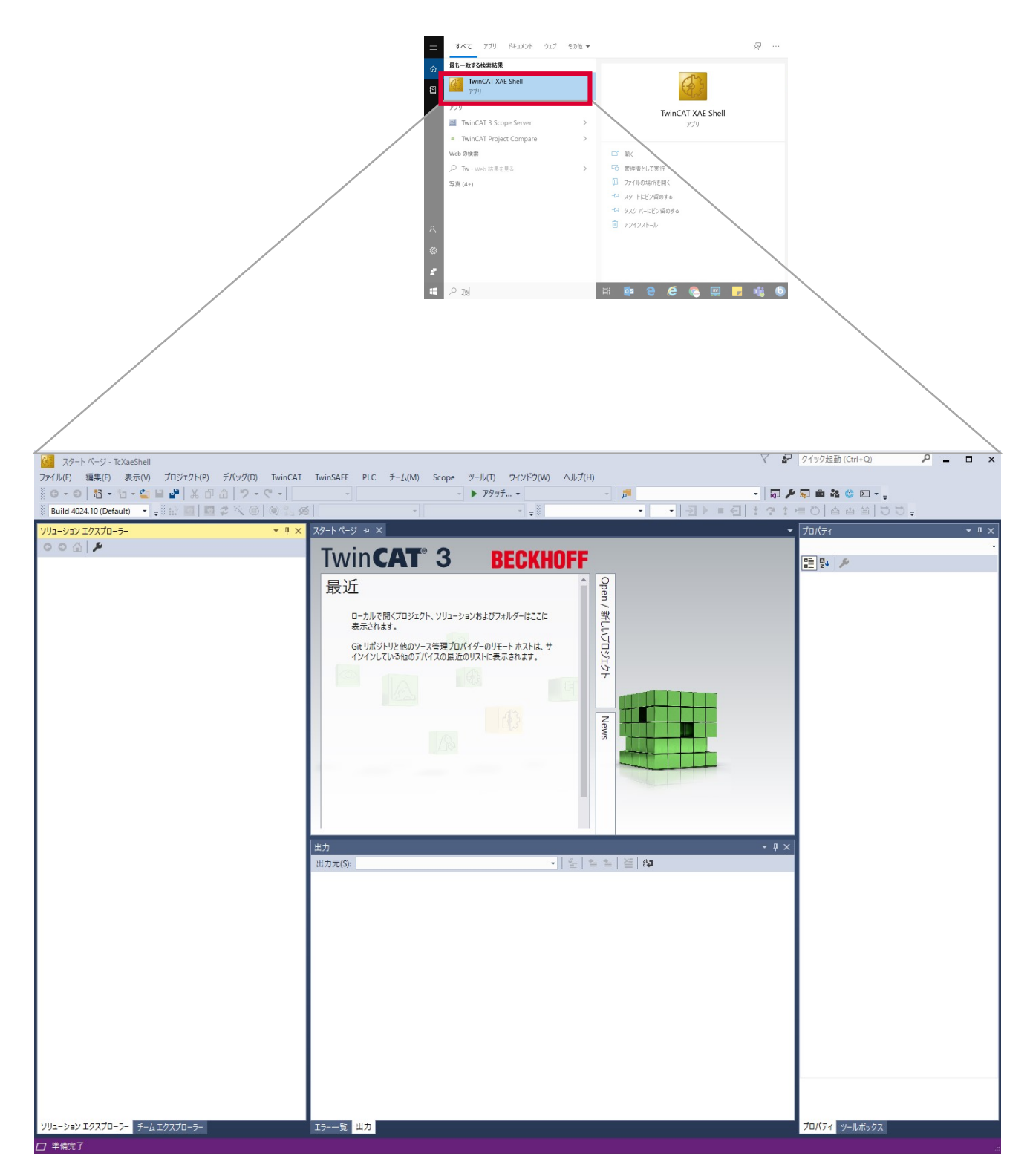

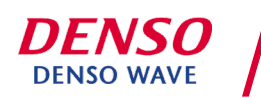